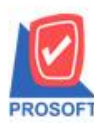

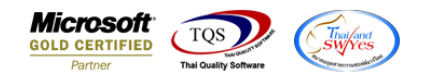

# ระบบ Multicurrency

รายงาน Purchase Order Report ขอเพิ่มแสดง Column รากาต่อหน่วยแปลก่าเงินบาทและยอดรวมท้าย รายงาน เพื่อให้ลูกก้าสามารถ Design รายงานเพิ่มเองได้

1.เข้าที่ระบบ Multicurrency > MC PO Reports > Purchase Order Report

| WINSpeed                                                                                                    |                                                                                                    |                                                                                                    |                                                                                              |                                               |
|----------------------------------------------------------------------------------------------------|----------------------------------------------------------------------------------------------------|----------------------------------------------------------------------------------------------------|----------------------------------------------------------------------------------------------|-----------------------------------------------|
| ເງີນຈີ¥ກ ຕັວຂຢາງຈຳກັດ<br>ອີ ອີ Enterprise Manager<br>ອີ ອີ Accounts Payable<br>ອີ ອີ Accounts Receivable                                                                                                    | MC   Multi<br>Currency                                                                                                    |                                                                                                    | Database : winspeed<br>Branch : สำหักงานใหญ่<br>Login : 1<br>Version: 10.0.1115 Build on 200 | Server : DESKTOP-F3F0ASJ\SQ<br>22-08-29 08:30 |
| Budget Control     General Ledger     General Ledger     Inventory Control     Letter of Credit     Mc So Reports     MC PO Reports     MC AR Reports     MC AR Reports     MC AR Analysis Reports     MC AR Analysis Reports     And AR Analysis Reports     And AR Analysis Reports     Analysis Reports     And AR Analysis Reports     Analysis Reports     Analysis Reports     Analysis Reports     Analysis Reports     Analysis Reports     Analysis Reports     Analysis Reports     Analysis Reports     Analysis Reports     Analysis Reports     Analysis Reports     Analysi | <ul> <li>Purchase Requisition Report</li> <li>Waiting Approve PR. Report</li> <li>Approve PR. Report</li> <li>Purchase Requisition Remain Report</li> <li>Remain Approve PR. Report</li> <li>Approve PR. For Purchase Report</li> <li>Purchase Order Report</li> <li>Purchase Order Report</li> <li>Purchase Prove Purchase Report</li> <li>Approve Purchase Report</li> <li>Approve Purchase Report</li> <li>Received Approve PO. Report</li> <li>Cash Purchases Report</li> <li>Goods Remain(Receive) Report</li> <li>Credit Note Report</li> <li>Debit Note Report</li> <li>Credit Note Report</li> <li>Deposit Report</li> <li>Payment Deposit Report</li> <li>Deposit Report</li> <li>Credit Deposit Report</li> </ul> | <ul> <li>Payment Deposit Report By Expire Date</li> <li>Last Purchase Price Report</li> <li>Revalues PO Report</li> <li>History Revalues Po Report</li> </ul> |                                                                                              |                                               |

#### 2.เลือก Report Options

| 🗐 Purchase Order Report |              |   |      | _       |      | ×        |
|-------------------------|--------------|---|------|---------|------|----------|
|                         |              |   |      |         |      |          |
| Report Options          | By Doc. Date |   |      |         |      | -        |
| Type of Report          | 🖲 Explain    |   | С    | Summary |      |          |
| Date Options            | Today        |   |      |         |      | -        |
| From Doc. Date          | 30/08/2565   |   | To[  | 30/08/  | 2565 |          |
| From Ship Date          | 11           |   | To [ | - 77    |      |          |
| From Doc. No            |              | - | To [ |         |      | <b>•</b> |
| From Dept. Code         |              | • | To[  |         |      | <b>T</b> |
| From Suplier Code       |              | - | To [ |         |      | <b>T</b> |
| From Item Code          |              | • | To[  |         |      | <b>T</b> |
| From Job Code           |              | • | To[  |         |      | <b>•</b> |
| From Good Group         |              | - | To[  |         |      | <b>•</b> |
| Status                  | All          | - |      |         |      |          |
|                         |              |   |      |         |      |          |
|                         |              |   |      |         |      |          |
| Range Import SQL        |              |   |      | 1       | ок   | Close    |

10

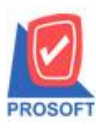

## บริษัท โปรซอฟท์ คอมเทค จำกัด

633 ถนนรามคำแหง แขวงหัวหมาก เขตบางกะปิ กรุงเทพฯ 10240 โทรศัพท์: 0-2739-5900 (อัตโนมัติ) http://www.prosoft.co.th

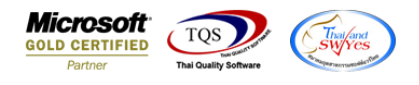

#### 3. Click Design

🔒 - [Purchase Order Report - By Doc. Date (Explain) ]

| Report | Tool     | View | Window | Help |       |          |   |     |   |          |   |              |   |            |   |
|--------|----------|------|--------|------|-------|----------|---|-----|---|----------|---|--------------|---|------------|---|
| 🔍 🔬 🍠  | <b>%</b> | 7    | 2 🔞 🖪  | C 🔀  | 1 📲 📣 | <b>a</b> | № | ¢ ¢ | 4 | ☜ = 00 □ | × | Resize: 100% | • | Zoom: 100% | - |

|                            |              |                           |             | บริษัท         | า ตัวอย่าง จำกัด      |               |          |             |                 |                |            |
|----------------------------|--------------|---------------------------|-------------|----------------|-----------------------|---------------|----------|-------------|-----------------|----------------|------------|
|                            |              |                           | Purcl       | ase Order Rep  | ort - By Doc. Date    | (Explain)     |          |             |                 |                |            |
|                            |              |                           |             | Form Doc. Date | e 30/08/2565 To 30/08 | 2565          |          |             |                 |                |            |
| Print Date: 30 August 2565 | Time : 14:16 |                           |             |                |                       |               |          |             |                 |                | Page 1 / 1 |
| Doc. Date Doc. No.         | Appr. No.    | Vendor Name               |             | Gross          | Bill Disc.(Amount)    | Base Amount   | VAT      | Net. C      | urrency Ra      | te Net. (18)   | Appv. S    |
| Item Code                  | Item Name    |                           |             |                | Qty.                  | UOM           |          | Price Item  | disc.(Amount)   | An             | ount       |
| 80/08/2565 PO6508-000      | 01           | Diethelm Trading Co.,Ltd. |             | 47,500.0000    |                       | 47,500.00001, | 325.0000 | 50,825.0000 | \$ (\$) 36.0000 | 1,829,700.00   |            |
| IC-0001                    |              |                           |             |                | 5.00                  | Mechanism     |          | 8,000.0000  |                 | 40,000.0000    |            |
| IC-0003                    | keybord      |                           |             |                | 5.00                  | Item          |          | 1,500.0000  |                 | 7,500.0000     |            |
| Total Item                 | 2            | Item(s)                   |             | Total Item     | 10.00                 |               |          |             |                 |                |            |
| Daily Total                | 1            | Item(s)                   | Total Item  | 47,500.0000    |                       | 47,500.00001, | 325.0000 | 50,825.00   |                 | 1,829,700.0000 |            |
| Grand Total                | 1            | Item(s)                   | Grand Total | 47,500.0000    |                       | 47,500.00001  | 325.0000 | 50,825.00   |                 | 1,829,700.0000 |            |

### 4.เลือก Add... > Column

| 0  | Insert row     | 1.00 E               |
|----|----------------|----------------------|
| ][ | Add >          | Add Table            |
|    | Edit           | Text                 |
| 0  | Delete         | Line                 |
|    | Design Report  | Compute              |
| -  |                | Column               |
|    | Align Object > | Picture < Signature> |

# 5.เพิ่ม Column Design ดังนี้

#### 1.Unitpricebaht

| 🐚 Sele      | ct Column |            |         |        |           |                | ×                        |
|-------------|-----------|------------|---------|--------|-----------|----------------|--------------------------|
| เลือก C     | olumn     | 🕭 unitprid | ebaht : | 1      |           |                | •                        |
| Band        | header.1  | -          | ]       | ชื่อ   | mycolumn_ | _4             |                          |
| จัดวาง      | Center    | -          | ]       | Tag    |           |                |                          |
| ขอบ         | None      | •          | ]       | รูปแบบ | ###,###,  | ###,##0.000    | 00                       |
| Style       | Edit      | •          | ]       | ลักษร  | AngsanaU  | IPC (TrueTyp   | e) 🔻 13                  |
| กว้าง       | 100 ×     | 10         |         | Г      | Bold      | 🔲 Italic       | Underline                |
| <b>લ</b> ય  | 100 Y     | 10         |         | 콃 Te>  | :t        |                | สีพื้น                   |
|             |           |            |         |        |           | Abadin Example |                          |
|             |           |            |         |        |           |                |                          |
| <b>У</b> ок |           |            |         |        |           | 🔲 พื้นหรั      | ล์งโปร่งใส (Transparent) |

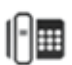

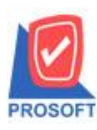

โทรศัพท์: 0-2739-5900 (อัตโนมัติ) http://www.prosoft.co.th

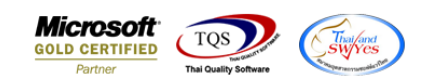

## ยอครวมท้ำยรายงาน(เงินบาท)

| sum( unitpricebaht for group 2)                               |                                                                                                    |
|---------------------------------------------------------------|----------------------------------------------------------------------------------------------------|
| 🐚 Edit Compute                                                | ×                                                                                                    |
| ชื่อ myobject_1                                               |                                                                                                    |
| Expression                                                    |                                                                                                    |
| sum( unitpricebaht for group 2)                               |                                                                                                    |
| Function                                                      | Column                                                                                                    |
| abs(x)       acos(x)       asc(s)       asin(s)       atan(s) | appvdate :: appvdate<br>appvdocuno :: appvdocuno<br>appvflag :: appvflag<br>cancelflag :: cancelflag<br>cd pohd docudate :: cd pohd doc v () |
| Band trailer.2                                                | ลักษร AngsanaUPC (TrueType) 🔽 12 🔽 /                                                                                                    |
| จัดวาง Right 💌                                                | สิ⊺ext 🗾 สีพื้น 📃 🗆 🛛                                                                                                    |
| ขอบ None 💌                                                    | ฐปแบบ ###,###,###0.0000                                                                                                    |
| กว้าง <u>302</u> X 4246                                       | Example Noodha                                                                                                    |
| 389 92 Y 5                                                    |                                                                                                    |
| OK ↓Close                                                     | 🥅 พื้นหลังโปร่งใส (Transparent)                                                                                                    |

### 6.Click > Exit Design Mode เพื่อออกจาก Mode Design

| <u>-</u> | [Purchase Order Report -   | By Doc. Date | e (Explain) ] |               |             |              |                        |               |           |             |                 |                |              |   |
|----------|----------------------------|--------------|---------------|---------------|-------------|--------------|------------------------|---------------|-----------|-------------|-----------------|----------------|--------------|---|
| 13-      |                            | 🔼 🔞 G        | 7 🐷 👪         | 다 3 🏵         | · 🖽 🗊 🕀     | <b>₽</b> +   | R                      | esize: 100% 💌 | Zoom: 1   | 00% 🔻       |                 |                |              |   |
| 4        | <u>1.</u> 1                | 4            |               |               | 9           |              | 13 14 15               |               | .18       | 9           |                 | 24 25          | 28 2         | 7 |
| L.T.L.   |                            |              |               |               |             |              | ພັກ ຕ້າວຍ່າ 2 ລຳລັດ    |               |           |             |                 |                |              |   |
| 2        |                            |              |               |               | Purc        | hase Order R | eport - By Doc. Dat    | e (Explain)   |           |             |                 |                |              |   |
|          |                            |              |               |               |             | Form Doc. D  | ate 30/08/2565 To 30/0 | 08/2565       |           |             |                 |                |              |   |
| 3        | D D                        |              |               |               |             |              |                        |               |           |             |                 |                |              |   |
| 4        | Print Date: 30 August 2565 | Appr. No.    | Vendor Na     | ime           |             | Gros         | s Bill Dise (Amount)   | Rase Amount   | VAT       | Net (       | Surrency Bat    | Net            | Page 1/1     |   |
| 5        | Item Code                  | Item Name    |               |               |             |              | Qty.                   | UOM           |           | Price Iten  | n disc.(Amount) |                | Amount       |   |
|          | 30/08/2565 PO6508-0000     | 1            | Diethelm T    | Frading Co.,L | td.         | 47,500.000   | 0                      | 47,500.0000   | ,325.0000 | 50,825.0000 | \$ (\$) 36.0000 | 1,829,700      | .00          |   |
| 6        | IC-0001                    |              |               |               |             |              | 5.00                   | Mechanism     |           | 8,000.0000  |                 | 40,000.0000    | 288,000.0000 |   |
|          | IC-0003                    | keybord      |               |               |             |              | 5.00                   | Item          |           | 1,500.0000  |                 | 7,500.0000     | 54,000.0000  |   |
| 7        | Total Item                 | 2            | Item(s)       |               |             | Total Item   | 10.00                  |               |           |             |                 |                | 342,000.0000 |   |
| 8        | Daily Total                | 1            | Item(s)       |               | Total Item  | 47,500.000   | 0                      | 47,500.0000   | ,325.0000 | 50,825.00   |                 | 1,829,700.0000 |              |   |
|          | Grand Total                | 1            | Item(s)       |               | Grand Total | 47,500.000   | 0                      | 47,500.0000   | ,325.0000 | 50,825.00   |                 | 1,829,700.0000 |              |   |
|          |                            |              |               |               |             |              |                        |               |           |             |                 |                |              |   |
| 10       |                            |              |               |               |             |              |                        |               |           |             |                 |                |              |   |

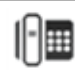

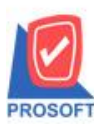

633 ถนนรามคำแหง แขวงหัวหมาก เขตบางกะปิ กรุงเทพฯ 10240 โทรศัพท์: 0-2739-5900 (อัตโนมัติ) http://www.prosoft.co.th

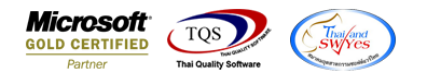

7.ทำการ Save รายงาน โดยเข้าไปที่ Tool > Save Report...

🔒 - [Purchase Order Report - By Doc. Date (Explain) ]

|            | Save As<br>Save As Report<br>Save Report<br>Manage Report | P                  | บริษัท ดั<br>urchase Order Repor<br>Form Doc. Date 3( | วอย่าง จำกัด<br>t - By Doc. Date<br>0/08/2565 To 30/08 | <b>(Explain)</b><br>(2565 |          |             |                |                |              |
|------------|-----------------------------------------------------------|--------------------|-------------------------------------------------------|--------------------------------------------------------|---------------------------|----------|-------------|----------------|----------------|--------------|
| Print Date | Save As Excel<br>Excel                                    |                    |                                                       |                                                        |                           |          |             |                |                | Page 1 / 1   |
| Doc. Dat   | Export !                                                  | Name               | Gross Bill                                            | Disc.(Amount)                                          | Base Amount               | VAT      | Net. C      | arrency F      | late Net.      | (B) Appv. S  |
| 30/08/256  | Import !                                                  | n Trading Co.,Ltd. | 47,500.0000                                           | Qty.                                                   | 47,500.00001,             | 325.0000 | 50,825.0000 | \$ (\$) 36.000 | 1,829,700      | Amount       |
| IC-00      | Font                                                      |                    |                                                       | 5.00                                                   | Mechanism                 |          | 8,000.0000  |                | 40,000.0000    | 288,000.0000 |
| IC-00      | Design                                                    |                    |                                                       | 5.00                                                   | Item                      |          | 1,500.0000  |                | 7,500.0000     | 54,000.0000  |
|            | Select Column                                             |                    | Total Item                                            | 10.00                                                  |                           |          |             |                |                | 342,000.0000 |
|            | Hide Report Header                                        | Total I            | tem 47,500.0000                                       |                                                        | 47,500.00001,             | 325.0000 | 50,825.00   |                | 1,829,700.0000 |              |
|            | Calculator                                                | Grand T            | otal 47,500.0000                                      |                                                        | 47,500.00001,             | 325.0000 | 50,825.00   |                | 1,829,700.0000 |              |

8.Click เลือกรายการ report.pbl เลือกตามลำคับ Click > OK

| 📷 Save Report                            | 2                                         | × |
|------------------------------------------|-------------------------------------------|---|
| Path เก็บรายงาน                          | 🗲 ถามเมือให้ดิงรายงานต้นฉบับ 📕            |   |
| C:\Program Files (x86)\Prosoft\WINSpeed\ | 3                                         |   |
| 🗰 report.pbl                             | dr_commtransaction_expn                   |   |
| 1                                        | dr_pscredit_docudate_explain              |   |
| -                                        |                                           |   |
|                                          |                                           |   |
|                                          |                                           |   |
|                                          |                                           |   |
|                                          |                                           |   |
|                                          |                                           |   |
|                                          |                                           |   |
| สร้างที่เก็บใหม่                         | _ บันทึกรายงาน                            | 5 |
| Path ใหม่                                | ชื่อที่เก็บ dr_mcpopurchase_date_explain  |   |
| ชื่อที่เก็บ report.pbl 🚟                 | ามายเหตุ [1][DESKTOP-F3F0ASJ][30/08/2022] |   |
|                                          |                                           |   |
| Neport SQL                               |                                           |   |
| v Close                                  |                                           |   |

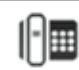

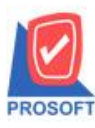

# บริษัท โปรซอฟท์ คอมเทค จำกัด

633 ถนนรามคำแหง แขวงหัวหมาก เขตบางกะปิ กรุงเทพฯ 10240 โทรศัพท์: 0-2739-5900 (อัตโนมัติ) http://www.prosoft.co.th Microsoft GOLD CERTIFIED Partner

🔒 - [Purchase Order Report - By Doc. Date (Explain) ]

| E Report Tool View Window Help |
|--------------------------------|
|--------------------------------|

🖸 🚳 🎒 🗞 🔻 📓 🔞 🗶 🄽 📥 📟 🗓 📾 😰 🅪 💠 対 🖥 🚍 🔲 🗖 🗙 Resize 100% 🗸 Zoom 100% 🗸

|                           |              |                           |             | บริเ        | ษัท ตัวอย่าง จำกัด      |               |          |             |                   |               |              |
|---------------------------|--------------|---------------------------|-------------|-------------|-------------------------|---------------|----------|-------------|-------------------|---------------|--------------|
|                           |              |                           | Purch       | ase Order R | eport - By Doc. Date    | (Explain)     |          |             |                   |               |              |
|                           |              |                           |             | Form Doc. D | ate 30/08/2565 To 30/08 | 2565          |          |             |                   |               |              |
| rint Date: 30 August 2565 | Time : 15:13 |                           |             |             |                         |               |          |             |                   |               | Page 1 / 1   |
| Doc. Date Doc. No.        | Appr. No.    | Vendor Name               |             | Gros        | s Bill Disc.(Amount)    | Base Amount   | VAT      | Net. C      | arrency Rate      | Net.          | (B) Appv. S  |
| Item Code                 | Item Name    |                           |             |             | Qty.                    | UOM           |          | Price Item  | disc.(Amount)     |               | Amount       |
| 0/08/2565 PO6508-0000     | 01           | Diethelm Trading Co.,Ltd. |             | 47,500.000  | 0                       | 47,500.00001  | 325.0000 | 50,825.0000 | \$ (\$) 36.000000 | 1,829,70      | 0.00         |
| IC-0001                   |              |                           |             |             | 5.00                    | Mechanism     |          | 8,000.0000  |                   | 40,000.000    | 288,000.0000 |
| IC-0003                   | keybord      |                           |             |             | 5.00                    | Item          |          | 1,500.0000  |                   | 7,500.000     | 54,000.0000  |
| Total Item                | 2            | Item(s)                   |             | Total Item  | 10.00                   |               |          |             |                   |               | 342,000.0000 |
| Daily Total               | 1            | Item(s)                   | Total Item  | 47,500.000  | 0                       | 47,500.00001  | 325.0000 | 50,825.00   | 1                 | 829,700.0000  |              |
| Grand Total               | 1            | Item(s)                   | Grand Total | 47,500.000  | 0                       | 47,500.00001, | 325.0000 | 50,825.00   | 1                 | ,829,700.0000 |              |
|                           |              |                           |             |             |                         |               |          |             |                   |               |              |

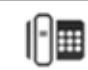